# WHAT DOES LEARNING LOOK LIKE AT PRAIRIEWOOD HIGH SCHOOL Image: Contract of the second second

### #We're All In This Together

#### PRAIRIEWOOD HIGH SCHOOL REMOTE LEARNING TIPS

At Prairiewood High School, our remote learning philosophy blends aspects of both Asynchronous and Synchronous Learning. Blending the two systems helps our students to have time with their teachers through video conferencing, but also work through learning at their own pace. During this self-directed or 'asynchronous' learning time, students are able to reach out to teachers through Google Classroom messages and emails. Each fortnight, students are required to complete work for each subject, as identified through the 'Learning at a Glance' document. This work and all communication from teachers can all be found on students' Google Classrooms.

#### How do students learn online during Remote Learning?

#### Synchronous Learning

Learning that involves a group of students engaging in learning through a real-time online connection. It may consist of live discussion, video conferencing and real-time learning.

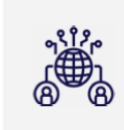

#### Work at your own pace

Follow your Google Classroom work and complete assignments as shared by your teacher.

Join your class online to learn

Join a video conferencing session as requested by your teacher to learn and touchbase.

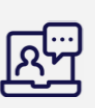

#### **Asynchronous Learning**

Student-centered learning that uses online resources to facilitate information. Students access the learning as needed and not at any one specific time. Google Classroom, Education Perfect, email, discussion forums and reading are all examples of Asynchronous Learning.

# DAILY LEARNING SCHEDULE FOR STUDENTS

PRAIRIEWOOD HIGH SCHOOL REMOTE LEARNING TIPS

#### 01 Follow your Remote Learning Timetable

Use the Learn from Home Timetable published for Term 2. It can be found on the school website under Frequently Asked Questions, Question 8.

#### 04 Participate in three learning block subjects each day

Attend the learning block session through the relevant Google Classroom. Follow teacher's instructions to complete the required lessons and learning activities.

#### 02 Log into your Attendance Google Classroom for Roll Call by 8.45

Log onto your Student Portal and then enter your Attendance Google Classroom. Submit the Google form indicating you are present and ready for the day. Please contact the school on 9725-5444 if you are late or sick.

#### 05 Schedule regular breaks

Schedule 10-20 minute screen breaks during each learning block session. Take the time to rest during Recess and Lunch breaks. They are at the same time as the normal PHS school day. 03 Mark your name off at the start of each lesson in your Attendance Google Classroom

Log onto your Student Portal and then enter your Attendance Google Classroom. Submit the Google form for each learning block lesson.

## 06 End of the school day

Your Google Classroom log in and submission of learning tasks is being monitored. Please make sure you submit work when it is completed. Keep in regular contact with your friends and classmates and engage in Wellbeing and Re-Connect and Belong modules.

# DAILY LEARNING SCHEDULE FOR PARENTS

PRAIRIEWOOD HIGH SCHOOL REMOTE LEARNING TIPS

#### 01 Follow the Remote Learning Timetable

Use the Learn from Home Timetable published for Term 2. It can be found on the school website under Frequently Asked Questions, Question 8.

#### 04 Students participate in three learning block subjects each day

Students enter their subject Google Classroom. Students follow teacher's instructions to complete the required lessons and learning activities.

#### 02 Students will log into their Attendance Google Classroom for Roll Call by 8.45

Students will log onto their Student Portal and then enter their Attendance Google Classroom. They then submit the Google form. Please contact the school on 97255444 if they are late or absent.

#### 05 Schedule regular breaks

Schedule 10-20 minute screen breaks during each learning block session. Students take the time to rest during Recess and Lunch breaks. They are at the same time as the normal PHS school day. 03 Students mark their name off at the start of each lesson in their Attendance Google Classroom

Students enter their Attendance Google Classroom and submit the Google form at the beginning of each learning block lesson.

#### 06 Learning at a Glance

Each fortnight, a summary of expected student work will be posted for parents and students. It can be accessed on the COVID-19 Continuity of Learning page of the school website.